## WSA FAQ: Hoe verifieer ik welke categorie een URL hoort en een veranderingsaanvraag indient?

## Inhoud

Inleiding Hoe verifieer ik welke categorie een URL hoort en een veranderingsaanvraag indient?

## Inleiding

Dit document beschrijft hoe u een wijzigingsverzoek voor de categorie Web Security Appliance (WSA) kunt indienen wanneer een URL niet is gecategoriseerd of in de verkeerde categorie staat.

## Hoe verifieer ik welke categorie een URL hoort en een veranderingsaanvraag indient?

Het <u>portal Talos Intelligence</u> kan worden gebruikt om te controleren tot welke categorieën een URL hoort, en om aanvragen in te sturen om de categorie te wijzigen waar een URL momenteel toe behoort.

**Opmerking:** Voor dit portal moet u inloggen met uw CCO-referenties.

Voltooi de volgende stappen om de categorie te wijzigen:

- 1. Klik op Nieuwe client maken.
- 2. Klik op een webcategorisatieteken indienen.
- 3. Voer de URL, IP-adres of het domein van de website in in in (er kunnen maximaal 50 items tegelijkertijd worden ingevoerd) en klik op **Category Data**.
- 4. Om dezelfde categorie voor meerdere items aan te geven, kiest u uit de categorieën in het vak naast "Bulk Select Download" (er kunnen maximaal vijf categorieën worden gekozen). Kies vervolgens in de vervolgkeuzelijst **Bulk Select Download**, **Web security applicatie**.
- 5. Om categorieën voor afzonderlijke ingangen voor te stellen, kies uit het vak categorieën naast elke boeking in de kolom "Aanbevolen contentcategorieën". Kies vervolgens in de vervolgkeuzelijst **Platform** de optie **Web security applicatie**.
- 6. Voeg opmerkingen en gebiedsbeschrijvingen toe aan het kader onder de items. Geef zoveel mogelijk details.
- 7. Klik op Inzenden.
- 8. Controleer later de status op de pagina <u>Talos Intelligence Tickets</u>.